### Instalación de Controlador de token ePass2003

Puede ingresar al siguiente link: <u>https://www.calp.org.ar/nype/</u> y saltar al paso 3), de lo contrario realice los pasos detallados a continuación.

- 1. Ingrese a la página web del Colegio.<sup>1</sup>
- Una vez en la página principal, diríjase a la sección de "ESTUDIO DIGITAL" y haga clic en "NOTIFICACIONES ELECTRÓNICAS".

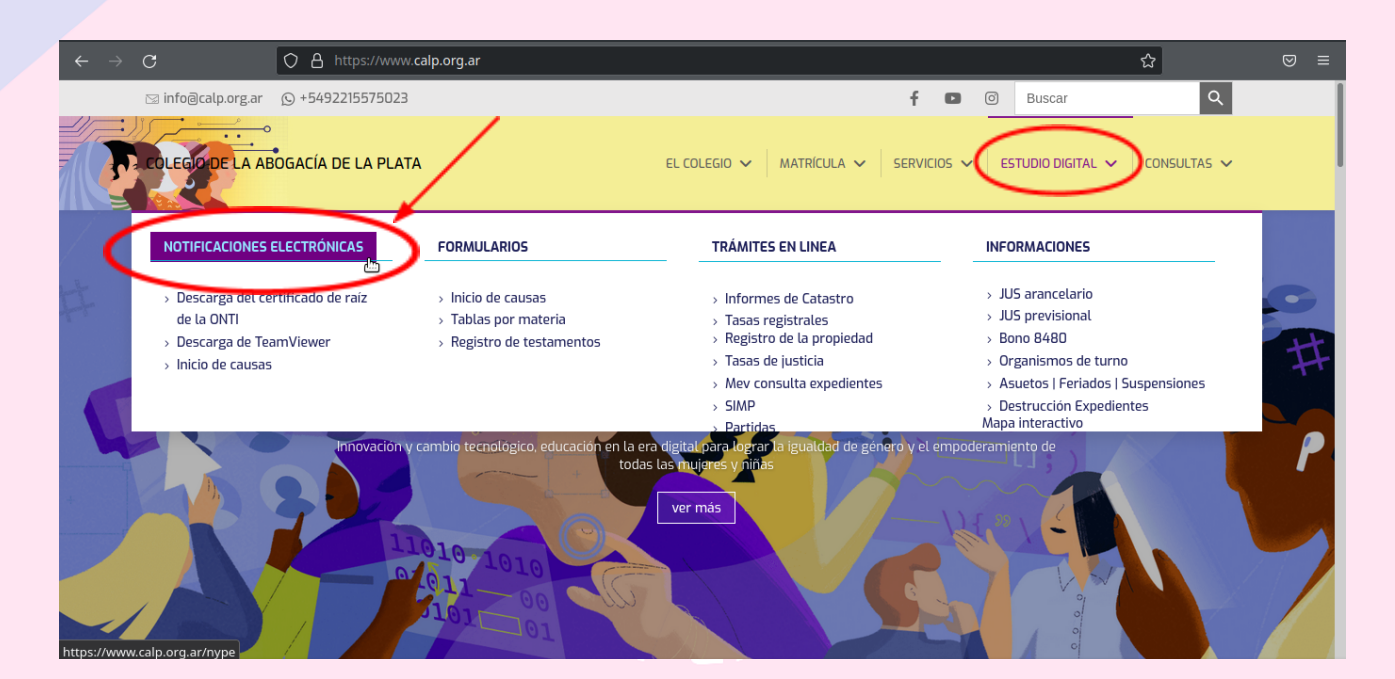

# 3. Descargue el controlador para ePass2003.

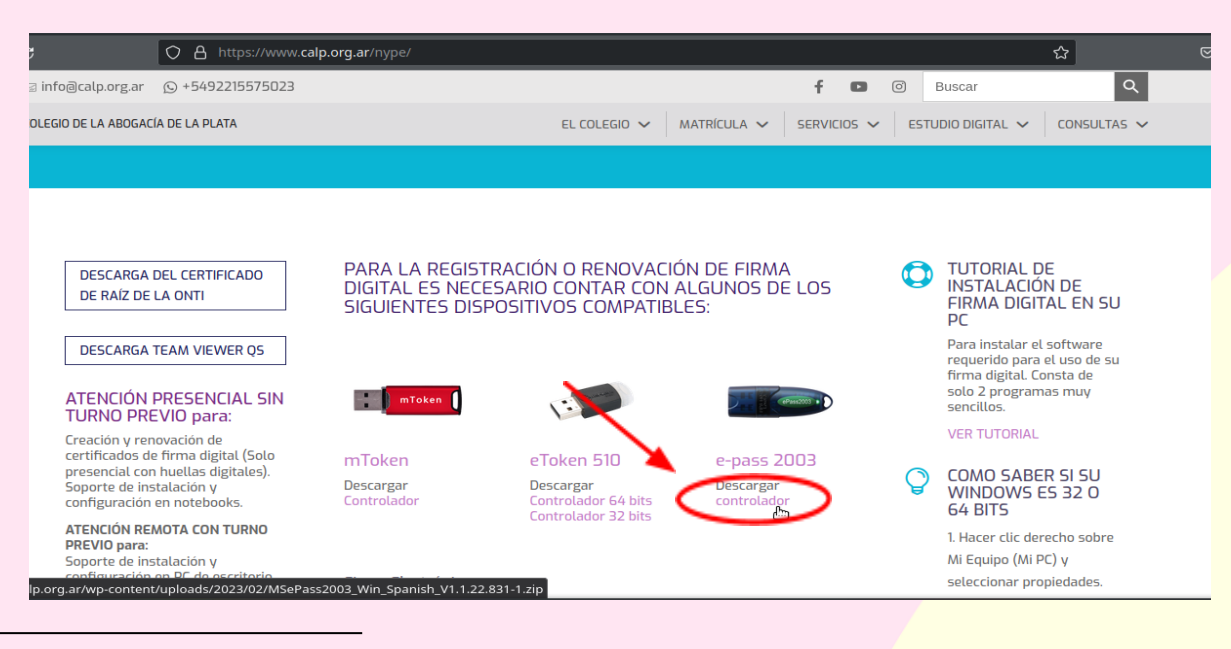

<sup>1</sup> <u>https://www.calp.org.ar/</u>

- 4. Una vez descargado el controlador, **ejecútelo**. Si Windows le pregunta si desea que el programa realice cambios en su equipo seleccione la opción afirmativa.
- 5. Seleccione idioma.

| Selección                                                                                                    | de Idioma                   | × |
|----------------------------------------------------------------------------------------------------|-----------------------------|---|
| i de la companya de la companya de l | Por favor seleccione Idioma |   |
|                                                                                                    | Español                     | ~ |
|                                                                                                    |                             |   |
|                                                                                                    |                             |   |
|                                                                                                    |                             |   |
|                                                                                                    |                             |   |
|                                                                                                    |                             |   |

6. Presione "Siguiente" las próximas 2 veces para continuar.

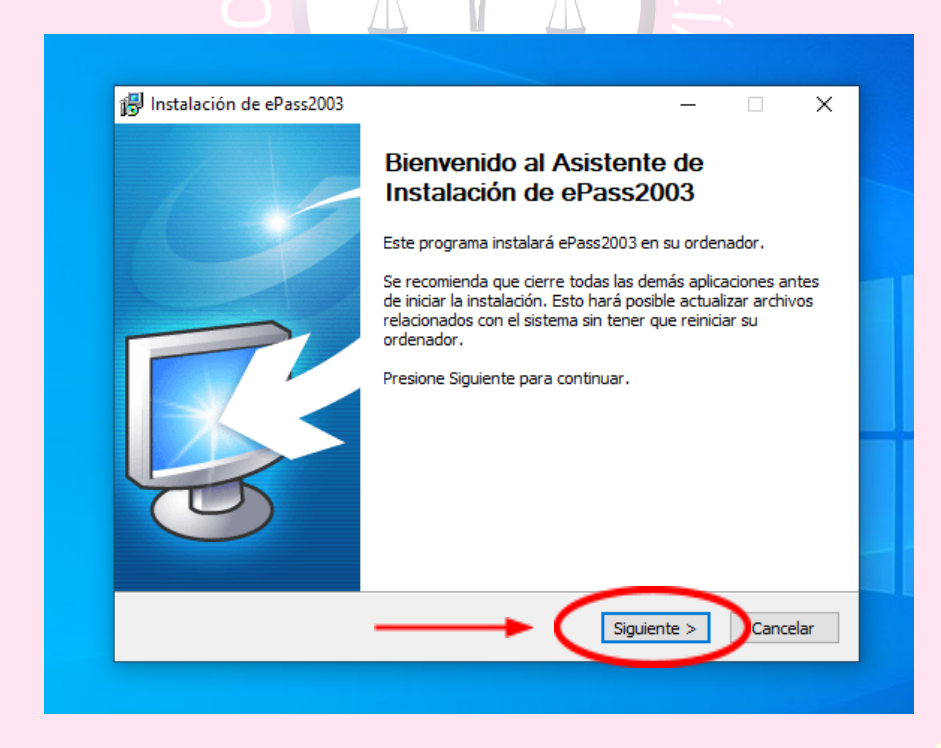

| , mstalación ac crasseoos                                                                   |                                                                         | _                                              | ×        |
|---------------------------------------------------------------------------------------------|-------------------------------------------------------------------------|------------------------------------------------|----------|
| <b>Elegir lugar de instalación</b><br>Elija el directorio para instalar ePass               | 2003.                                                                   |                                                | <b>B</b> |
| El programa de instalación instalará<br>directorio diferente, presione Examin<br>continuar. | ePass2003 en el siguiente direct<br>nar y seleccione otro directorio. I | orio. Para instalar er<br>Presione Siguiente p | ara      |
| Directorio de Destino                                                                       | fe\ePass2003                                                            | Examinar                                       |          |
|                                                                                             | $\sim$                                                                  |                                                |          |
| Espacio requerido: 6.9MB<br>Espacio disponible: 19.5GB                                      |                                                                         |                                                |          |

7. Instale.

| Informaci<br>Es impor                             | ón<br>ante que lea la siguiente información antes de continuar.                                                                                                    | Ð |
|---------------------------------------------------|----------------------------------------------------------------------------------------------------|---|
| Cuando                                            | esté listo para continuar con la instalación, haga clic en Siguiente.                                                                                                    |   |
| Se insta<br>Firma Di                              | arán los certificados correspondientes a las Autoridades Certificantes de<br>jital en Argentina.                                                                                                   | ^ |
| Certifica<br>• AC Ra<br>• AC Ra                   | dos raíz:<br>z (2007)<br>z de la República Argentina (2016)                                                                                                    |   |
| Certifica<br>• Autori<br>• Autori                 | dos intermedios:<br>dad Certificante de Firma Digital (AC ONTI 2020)<br>dad Certificante de Firma Digital (AC ONTI 2010)                                                                           |   |
| AC MC     Autori     Autori     Autori     Autori | JERNIZACIONFTOR<br>Jad Certificante de la AFIP<br>Jad Certificante de la AFIP (FECHA DE EXPIRACIÓN 20/12/2018)<br>Jad Certificante para Personas Fisicas de la ANSES (FECHA DE<br>TIÓN 20/12/2018) |   |
| 40.00                                             |                                                                                                    | * |

8. Finalice.

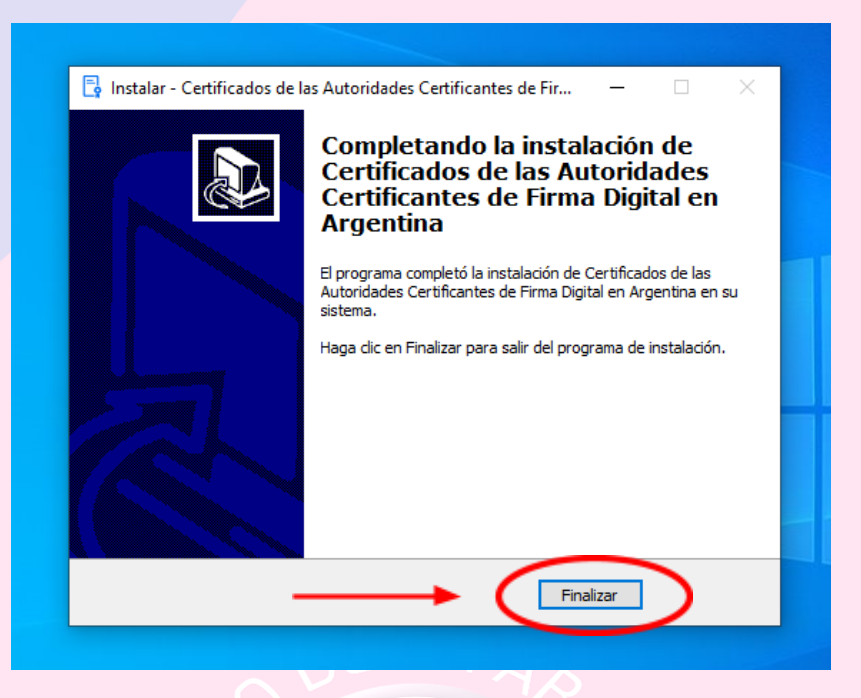

# Instalación de Certificado Raíz y de la Autoridad Certificante

Haga clic e ingrese al siguiente link:

https://www.argentina.gob.ar/jefatura/innovacion-publica/innovacion-administrativa/firma-digital/aut oridad-certificante-de-la-9

1. Descargue la cadena de certificados.

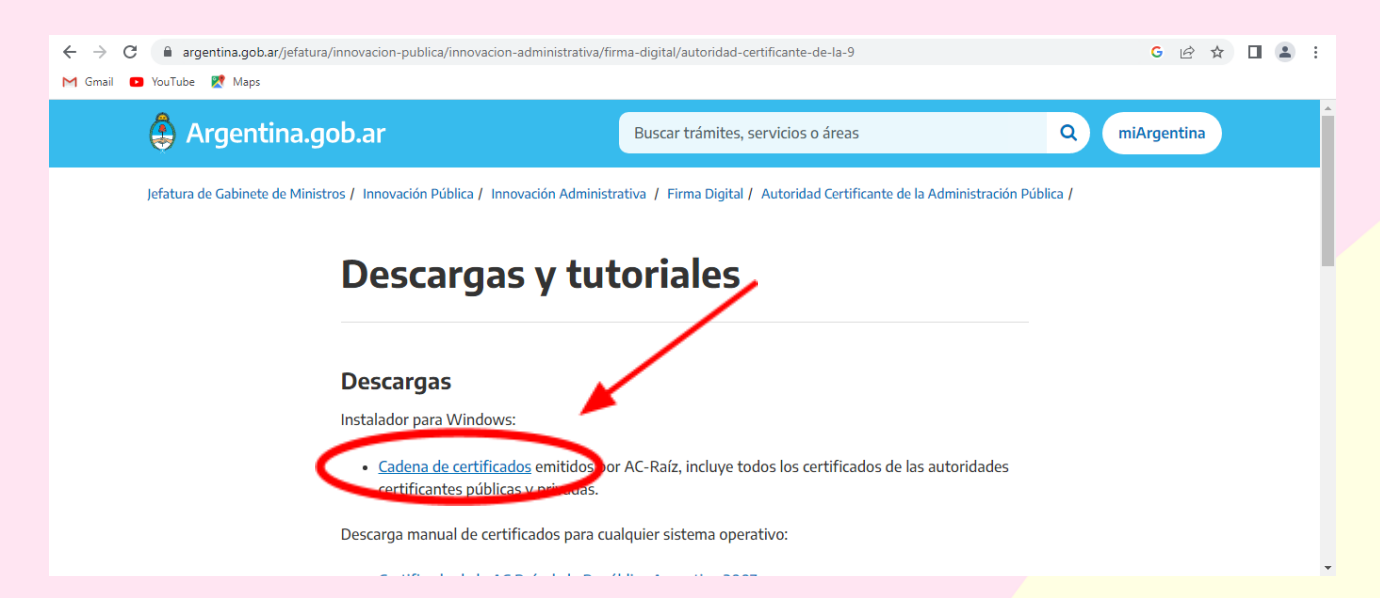

2. Abra el archivo comprimido descargado (Certificados\_AC.zip). En caso de aparecer cualquier ventana relacionada con algún tipo de compra ciérrala.

| 🔋   🛃 🔚 🗢   Certificados_AC            | Extr                 | aer              |     | - C                       | ×           |
|----------------------------------------|----------------------|------------------|-----|---------------------------|-------------|
| Archivo Inicio Compartir Vista         | Herramientas de ca   | rpeta comprimida |     |                           | ~ 🕐         |
| ← → · ↑ 🔋 > Este equipo > De           | cargas > Certificado | os_AC            | ~ Ū | Buscar en Certificados_AC | م<br>ر      |
| Acceso rápido                          | ^                    | Тіро             |     | Tamaño comprimido         | Protegido . |
| Escritorio                             | s AC Firma Digital   | Aplicación       |     | 991 KB                    | No          |
| 🚽 Descargas 🖈                          |                      |                  |     |                           |             |
| 🖹 Documente 🖈                          |                      |                  |     |                           |             |
| 📰 Imágenes 🖈                           |                      |                  |     |                           |             |
|                                        |                      |                  |     |                           |             |
| 🔒 Orden de com                         |                      |                  |     |                           |             |
| 📊 Orden de com                         |                      |                  |     |                           |             |
| 📙 Planillas                            |                      |                  |     |                           |             |
| 💻 Este equipo                          |                      |                  |     |                           |             |
| 🕂 Descargas 🗸 🗸                        |                      |                  |     |                           | >           |
| 1 elemento 1 elemento seleccionado 1,5 | 4 MB                 |                  |     |                           | 100 E       |

3. Haga clic en el archivo y manteniendo el botón izquierdo del mouse presionado, arrástrelo hasta su escritorio. Haga doble clic en la aplicación. Si no puede realizar este paso continúe con el siguiente en el *Apartado 3*.

| LŶ                               | 🕌   🛃 🚽 🗸   Certificados_AC                                             | Extraer                   |            | - 0                       | ×           |
|----------------------------------|-------------------------------------------------------------------------|---------------------------|------------|---------------------------|-------------|
| Certificados AC<br>Firma Digital | Archivo Inicio Compartir Vista                                          | Herramientas de carpeta   | comprimida |                           | ~ 🕐         |
|                                  | 💛 🗠 🛧 🔢 > Este equipo > De                                              | scargas → Certificados_AC | ٽ ~        | Buscar en Certificados_AC | م           |
| $\sim$                           | ^ Nombre                                                                | ^                         | Тіро       | Tamaño comprimido         | Protegido . |
|                                  | Acceso rápido                                                           | s AC Firma Digital        | Aplicación | 991 KB                    | No          |
|                                  | Descargas *                                                             |                           |            |                           |             |
|                                  | Documente 🖈                                                             |                           |            |                           |             |
|                                  | 📰 Imágenes 🖈                                                            |                           |            |                           |             |
|                                  | Orden de Com                                                            |                           |            |                           |             |
|                                  | Orden de com                                                            |                           |            |                           |             |
|                                  | Orden de com                                                            |                           |            |                           |             |
|                                  | Planillas                                                               |                           |            |                           | 100         |
|                                  | Este equipo                                                             |                           |            |                           |             |
|                                  | ↓ Descargas      ✓      ✓     1 elemento   1 elemento seleccionado   15 | 4 MB                      |            |                           |             |
|                                  | r centento in relemento seleccionado 1,5                                |                           |            |                           |             |
|                                  |                                                                         |                           |            |                           |             |
|                                  |                                                                         |                           |            |                           |             |
| äi                               | 🗖 😐 🖻 🕗                                                                 |                           |            | ^                         | ፻፲ 🕼 ESP    |
|                                  |                                                                         |                           |            |                           |             |

Apartado 3. Haga doble clic en el Certificado para su posterior instalación.

|    |         |              | 🖌 📄 🗢 🛛 Cert                                                        | tificados_AC                                                                                                    | Extr                                                                                                    | aer                                                               |                 | — C                       | ) X         |         |
|----|---------|--------------|---------------------------------------------------------------------|----------------------------------------------------------------------------------------------------|----------------------------------------------------------------------------------------------------|-------------------------------------------------------------------|-----------------|---------------------------|-------------|---------|
|    |         | Archivo      | lnicio (                                                            | Compartir Vista                                                                                                    | Herramientas de ca                                                                                            | arpeta comprimida                                                 |                 |                           | ~ 🕐         |         |
|    |         | <del>~</del> | → • ↑ 📕                                                             | > Este equipo > Des                                                                                                    | scargas > Certificad                                                                                          | os_AC                                                             | ~ Ū             | Buscar en Certificados_AC | م :         |         |
|    |         |              |                                                                     | ^ Nombre                                                                                                    | ~                                                                                                    | Тро                                                               |                 | Trmeño comprimido         | Protegido . |         |
|    |         | *            | Acceso rápido                                                       | Certificado                                                                                                    | s AC Firma Digital                                                                                            | Aplicación                                                        |                 | 991 KB                    | No          |         |
|    |         |              | Descargas                                                           |                                                                                                    |                                                                                                    | _                                                                 | _               |                           |             |         |
|    |         |              | Documente #                                                         |                                                                                                    |                                                                                                    |                                                                   |                 |                           |             |         |
|    |         |              | Imágenes 🖈                                                          |                                                                                                    |                                                                                                    |                                                                   |                 |                           |             |         |
|    |         |              | Orden de Com                                                        | 1                                                                                                    |                                                                                                    |                                                                   |                 |                           |             |         |
|    |         |              | Orden de com                                                        |                                                                                                    |                                                                                                    |                                                                   |                 |                           |             |         |
|    |         |              | Orden de com                                                        | •                                                                                                    |                                                                                                    |                                                                   |                 |                           |             |         |
|    |         |              | Planillas                                                           |                                                                                                    |                                                                                                    |                                                                   |                 |                           |             |         |
|    |         |              | Este equipo                                                         |                                                                                                    |                                                                                                    |                                                                   |                 |                           |             |         |
|    |         | 1 elen       | <ul> <li>Descargas</li> <li>nento</li> <li>1 elem</li> </ul>        | <ul> <li>&lt;</li> <li>ento seleccionado 1.5</li> </ul>                                                                                                    | 4 MB                                                                                                    |                                                                   |                 |                           | E = 1       |         |
|    |         |              |                                                                     |                                                                                                    |                                                                                                    |                                                                   |                 |                           |             |         |
|    |         |              |                                                                     |                                                                                                    |                                                                                                    |                                                                   |                 |                           |             |         |
|    |         | - 8          |                                                                     | 0                                                                                                    |                                                                                                    |                                                                   |                 | ~                         | 、 町 d)) E   | 5<br>SP |
|    | '       |              |                                                                     |                                                                                                    |                                                                                                    |                                                                   | ( ) )           |                           | 11 10       | 8/3/    |
| 4. | Instale |              |                                                                     |                                                                                                    |                                                                                                    |                                                                   | ACIA            |                           |             |         |
|    |         |              | 📑 Instalar                                                          | - Certificados de las                                                                                                    | s Autoridades Certi                                                                                           | ficantes de Fir                                                   | _               |                           |             |         |
|    |         |              | Informa<br>Es imp                                                   | ición<br>iortante que lea la sig                                                                                                    | uiente información a                                                                                          | ntes de continuar.                                                |                 |                           |             |         |
|    |         |              | Cuand                                                               | lo esté listo para cont                                                                                                    | inuar con la instalaci                                                                                        | ón, haga clic en Sigu                                             | uiente.         |                           |             |         |
|    |         |              | Se ins<br>Firma                                                     | stalarán los certificado<br>Digital en Argentina.                                                                                                    | os correspondientes a                                                                                         | a las Autoridades Ce                                              | ertificantes de | •                         |             |         |
|    |         |              | Certif                                                              | icados raíz:                                                                                                    |                                                                                                    |                                                                   |                 |                           |             |         |
|    |         |              | • AC F<br>• AC F                                                    | Raiz (2007)<br>Raíz de la República A                                                                                                    | rgentina (2016)                                                                                               |                                                                   |                 |                           |             |         |
|    |         |              | Certifi<br>• Auto<br>• Auto<br>• Auto<br>• Auto<br>• Auto<br>• Auto | icados intermedios:<br>oridad Certificante de<br>oridad Certificante de<br>MODERNIZACION-PF(<br>oridad Certificante de<br>oridad Certificante pa<br>RACIÓN 20/12/2018) | Firma Digital (AC ON<br>Firma Digital (AC ON<br>DR<br>la AFIP<br>la AFIP (FECHA DE I<br>ra Personas Fisicas o | ITI 2020)<br>ITI 2010)<br>EXPIRACIÓN 20/12/<br>le la ANSES (FECHA | (2018)<br>. DE  | •                         |             |         |
|    |         |              |                                                                     |                                                                                                    | _                                                                                                    |                                                                   | talar           | Cancelar                  |             |         |

5. Finalice.

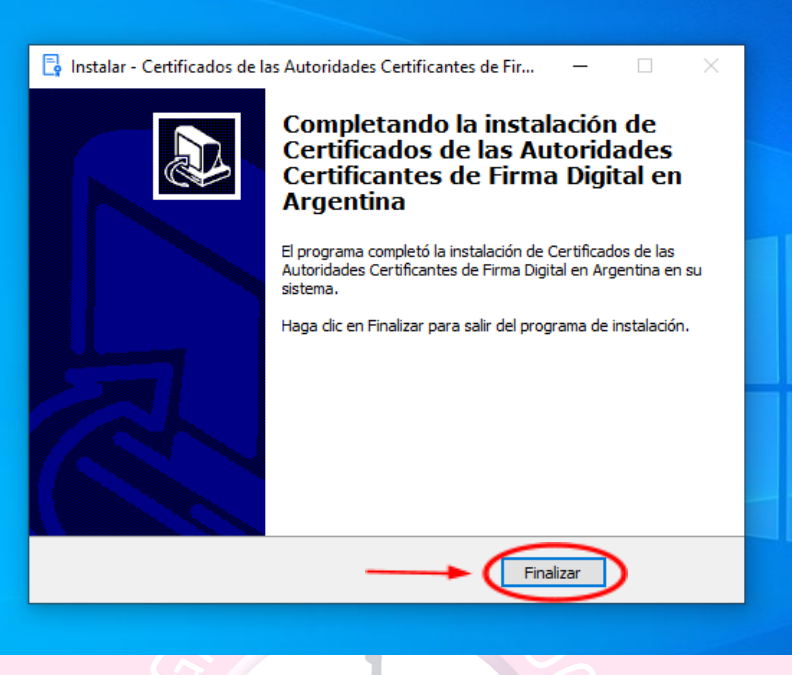

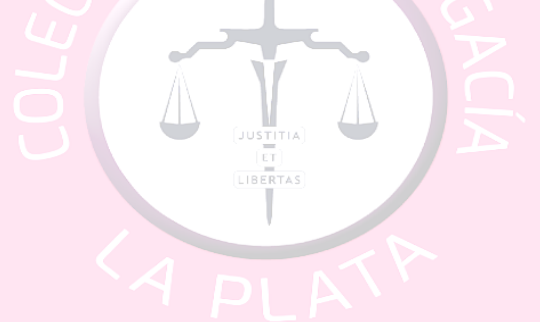